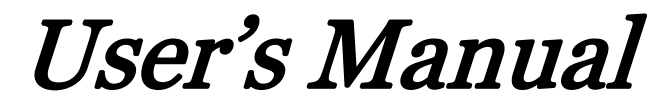

SG562-BW/SG562-12mHD

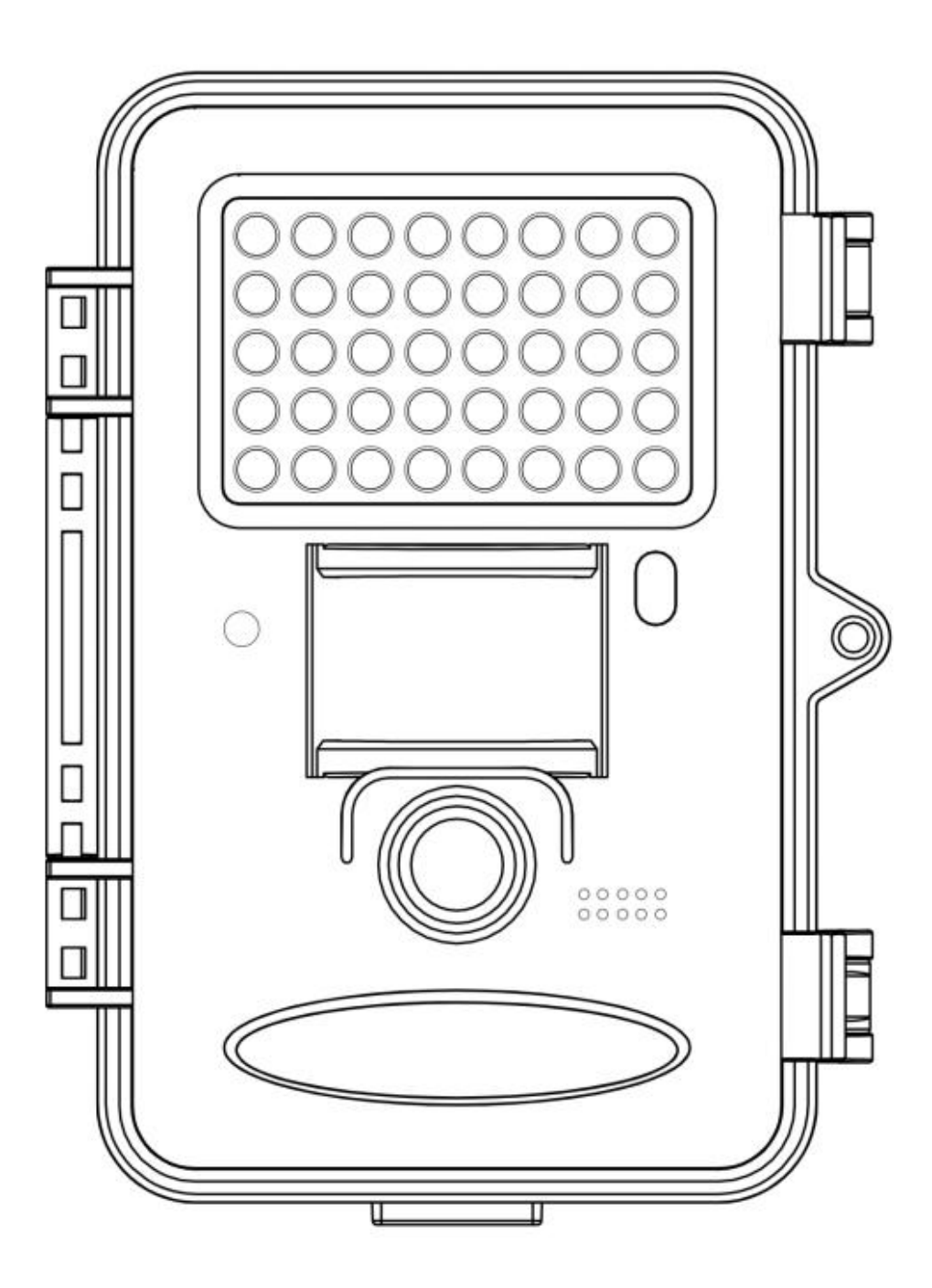

#### Content

| 1 Instruction 1                  |
|----------------------------------|
| 1.1 Camera Body Interfaces       |
| 1.2 General Description 2        |
| 1.3 Application 2                |
| 1.4 Shooting Information Display |
| 1.5 Cautions                     |
| 2 Quick Start Guide 5            |
| 2.1 Power Supply 5               |
| 2.2 Insert the SD Card 6         |
| 2.3 Enter into Setup Mode6       |
| 2.3.1 Preview and Playback       |
| 2.3.2 Customer Settings          |
| 2.3.3 Manual Capturing           |
| 2.3.4 View Images or Videos      |
| 2.3.5 Delete Images or Videos    |
| 2.4 Triggering Modes 7           |
| 2.4.1 PIR Triggering             |
| 2.4.2 Timer Triggering 7         |
| 2.4.3 PIR&Timer Triggering       |
| 2.5 Enter into On Mode 8         |
| 3 Item Settings                  |
| 3.1 Camera Menu                  |
| 3.2 Default Setting 12           |
| 3.3 Power Off 13                 |
| 4 Mounting the Camera. 14        |
| 5 PIR Detection Zone 15          |
| 6 Technical Specifications 16    |
| 7 Parts List                     |

## <u>1 Instruction</u>

#### 1.1 Camera Body Interfaces

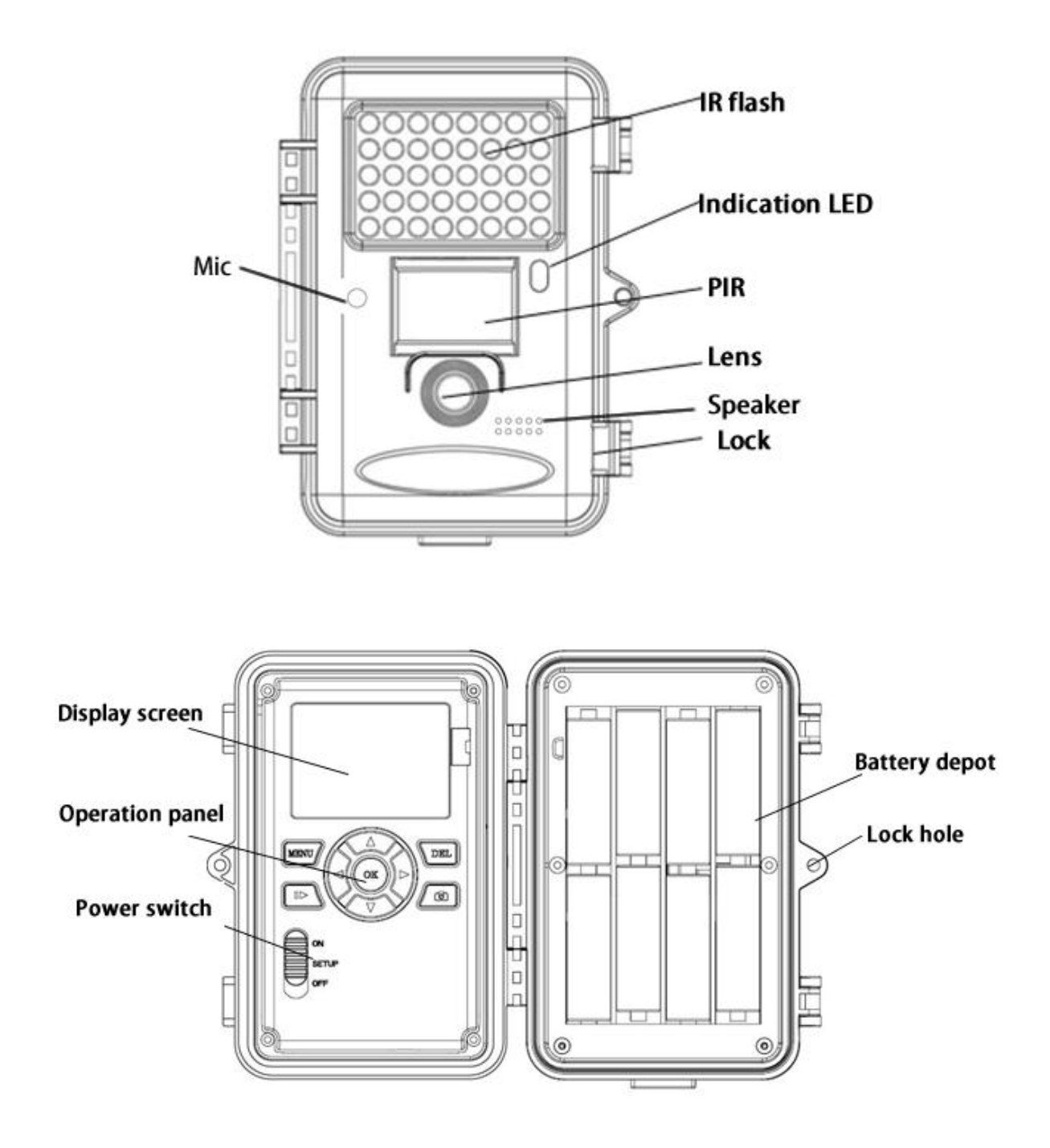

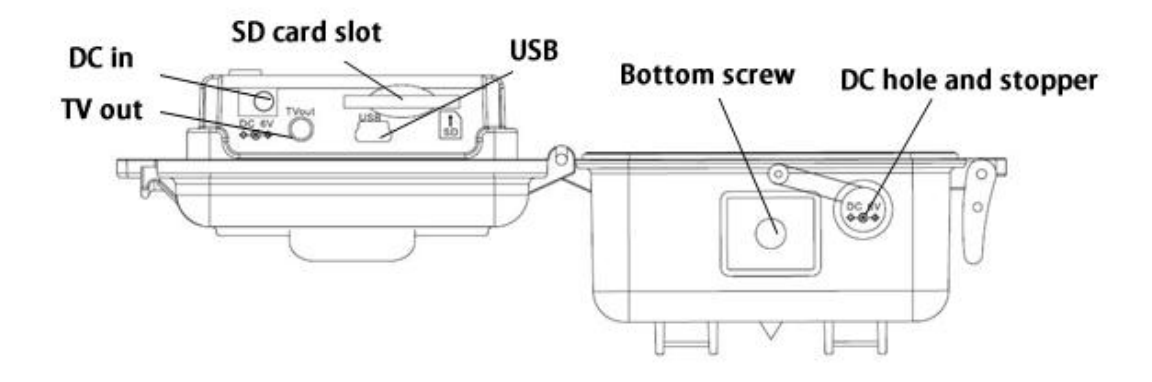

#### 1.2 General Description

This camera, a bird watching camera with black IR LEDs, is a digital infrared surveillance camera, triggered by any movement of humans or animals monitored by a high sensitive Passive Infrared (PIR) motion sensor, and then automatically captures high quality pictures or records video clips according to default settings or preset customer settings.

There is a 1.44" color LCD display screen on the camera. The device is designed for outdoor use and resistant against water and snow. Furthermore, the camera can be used as a portable digital camera. Pictures or videos can be taken manually by pressing **o** on the operation panel.

#### 1.3 Application

This camera can be used as an automatic surveillance device for watching and guarding birds. It can also be used as trail camera for hunting or monitoring animals by recording the traces of wild animals. It can be left alone for weeks and months and it will save event records automatically in digital format.

#### 1.4 Shooting Information Display

When the camera is turned on (power switch is slid to SETUP position), the current settings will be displayed on the screen.

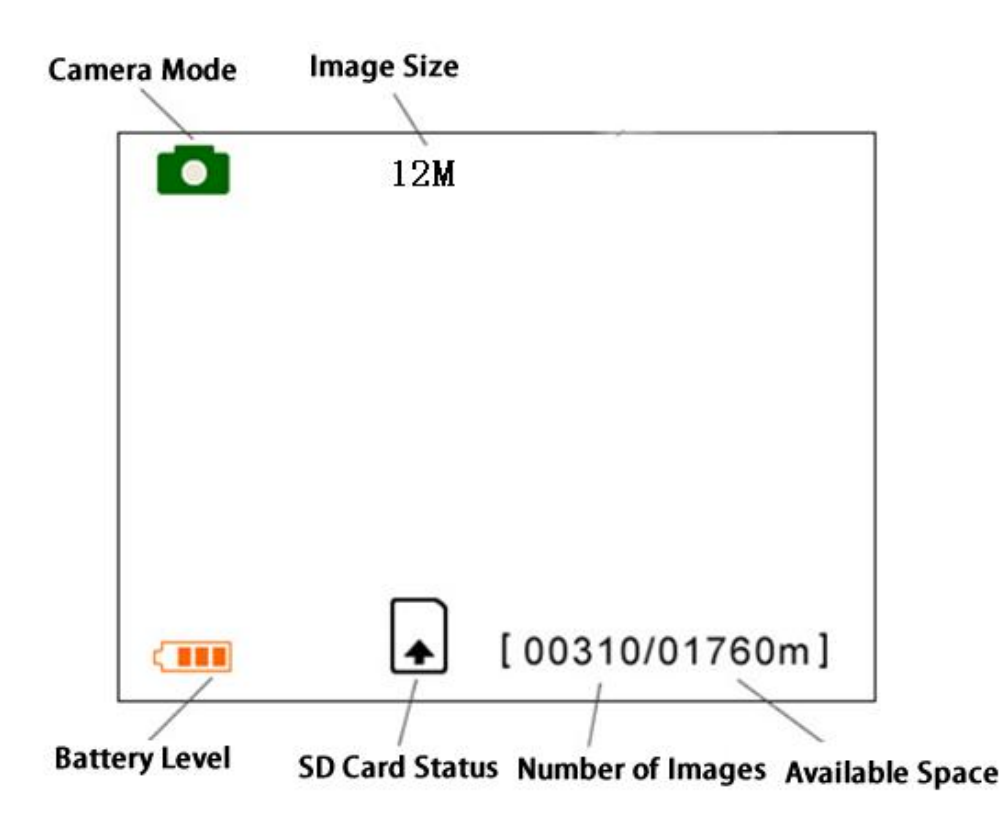

#### Key notes:

"MENU" : to enter the program menu in preview mode;

"▲""▼"" ◀"" ▶ ": for parameter settings ;

"OK": to save parameter settings and play videos;

"ID": to exchange between playback mode and

preview mode;

"DEL": to delete an image or video;

"": to capture a photo or record a video manually.

#### 1.5 Cautions

- ★The working voltage of the camera is 6V.The camera is supplied by 8 AA batteries or DC power adapter with output of 6V. Please install batteries according to shown polarity.
- ★ Please insert the SD card when the power switch is in OFF position before testing the camera. The camera has no internal memory for saving images or videos. If no SD card is inserted, the camera will shut down automatically after a continuous indication beep.
- ★ Please do not insert or take out the SD card when the power switch is in the ON position.
- ★It is recommended to format the SD card by the camera when used for the first time.
- ★The camera will be in USB mode when connected to a USB port of a computer. In this case, the SD card function is as a removable disk.
- ★In SETUP mode, the camera will shut down automatically after 3 minutes if no operation is done. Please turn on the power again if you want to continue to work with the camera.

## <u>2 Quick Start Guide</u>

#### 2.1 Power Supply

To supply power for the camera, four or eight size AA batteries are needed.

- 1. High-density and high-performance alkaline batteries (Recommended)
- 2. Rechargeable alkaline batteries
- 3. Rechargeable NiMH batteries

When in a low-battery state, the camera will be automatically shut down. Please change the batteries at this time.

Caution: Risk of explosion if battery is replaced by an incorrect type. Also dispose of used batteries according to the instructions.

X Correct Disposal of this product. This marking indicates that this product should not be disposed with other household wastes throughout the EU. To prevent possible harm to the environment or human health from uncontrolled waste disposal, recycle it responsibly to promote the sustainable reuse of material resources. To return your used device, please use the return and collection systems or contact the retailer where the product was purchased. They can take this product for environmental safe recycling.

### 2.2 Insert the SD Card

Insert SD card into the card slot. Please note that the SD card is on the "write" (not locked) position otherwise the camera will not function correctly.

### 2.3 Enter into Setup Mode

There are 3 states in SETUP Mode: preview state (preview the scene in the front of the camera), setting state (do customer settings), and playback state (view photos or videos via a 2.0" LCD display).

### 2.3.1 Preview and Playback

After switching the camera to SETUP Mode, it enters into the preview state.

Press **b** to exchange between playback mode and preview mode;

### 2.3.2 Customer Settings

Press MENU to manually customize the camera settings which displayed on the screen. The detailed operations will be described in "Advanced Operations" chapter.

### 2.3.3 Manual Capturing

Press **a** to manually capture photos or record videos, again to stop the manual capturing of a video.

### 2.3.4 View Images or Videos

Press  $\square$  to view images or videos, the latest image or video will be shown on the LCD screen. Press " $\blacktriangle$ " or " $\blacktriangledown$ " to view the previous or next image or video and press OK to see a video.

### 2.3.5 Delete Images or Videos

Press **DEL** to delete images or videos .Note the **DEL** button just works in Playback state. So if it's in Preview state, you should press **DE** to enter into Playback state first.

### 2.4 Triggering Modes

There are 3 triggering modes of the camera: PIR triggering , Timer triggering and PIR&Timer triggering.

### 2.4.1 PIR Triggering

PIR triggering is the default setting. The camera works only when motions get detected, while, if PIR sensitivity is set as PIR OFF, the camera stops PIR triggering.

### 2.4.2 Timer Triggering

The **Timer Interval** default setting is OFF which means the timer triggering is disabled. While changing the timer triggering interval to a non-zero value, the camera starts to work at a preset interval. User need to OFF the PIR triggering (choose PIR sensitivity as PIR OFF) if want the camera to work only via Timer triggering.

#### 2.4.3 PIR&Timer Triggering

For both PIR triggering and Timer triggering, the user need go to PIR sensitivity to set "normal, high or low" sensitivities according to the external environments, and set the Timer interval to a desired non-zero value. The camera will capture pictures or videos in a preset time interval even there is no motions detected, the camera will also capture pictures and videos if motions get detected.

### 2.5 Enter into On Mode

After switching the camera to ON position, the motion indication LED (red) will blink for about 10s. This time interval is for you to make the camera ready for automatic surveillance operation, e.g., to close the camera and to lock it, to fix the camera on a tree and to walk away. After entering into the ON mode, no manual controls are needed and possible. camera will take pictures or videos The according automatically to previous the programmed settings when human or animals enter into the monitoring region.

## <u>3 Item Settings</u>

#### 3.1 Camera Menu

To view the camera settings menu, press **MENU** in **SETUP** mode. Use " $\blacktriangle$ " or " $\blacktriangledown$ " key to select the sub-menu, use " $\blacktriangleleft$ " or " $\triangleright$ " key to select the different options. Press "OK" to save the settings. After changing EACH setting in SETUP menu you must press "OK", otherwise the camera will stay at the default setting.

| Setting<br>Items | Description                                                                                                    |
|------------------|----------------------------------------------------------------------------------------------------|
| Camera           | Choose capturing images, recording                                                                                                    |
| Mode             | videos or image with a video clip.                                                                                                    |
| Set Clock        | Set camera date and time. You can<br>change the date and time of the device<br>by setting this parameter when<br>necessary, e.g., after every battery<br>change. The date format is<br><b>month/day/year</b> , the time format is<br><b>hour: minute: second</b> . The valid value<br>for year is between 2015 and 2050. |
| Photo            | Choose the image size, e.g. 12MP,8MP                                                                                                    |
| Size             | or 5MP.                                                                                                    |
| Photo            | Choose the continuous shooting                                                                                                    |
| Burst            | numbers after each triggering.                                                                                                    |
|                  | This camera supports two focus                                                                                                    |
| Object           | capturing: far and near. "Near" means                                                                                                    |
| Distance         | camera focuses at 0.4m to 0.8m. "Far"                                                                                                    |

|                 | means 0.8m to 1.5m.                                                                                                    |
|-----------------|----------------------------------------------------------------------------------------------------|
| Video           | Choose the video size: 1280x720 or                                                                                                    |
| Size            | 640x480.                                                                                                    |
| Video<br>Length | Choose duration of recording video. This<br>parameter is effective and can be<br>adjusted only when the device in the<br>video mode under ON mode. Its value<br>extends from 5 to 60 seconds with a step<br>of one second. The default value is 10<br>seconds. Press <b>LEFT</b> and <b>RIGHT</b> to<br>decrease or increase the value by 1<br>second.                                                                                                    |
| Time<br>Lapse   | Time lapse means the camera can<br>capture images or videos at a preset time<br>interval regardless of whether motions<br>are detected. The default parameter is<br>Off, which means the timer function is<br>disabled. Changing this parameter to a<br>non-zero value turns on the Time Lapse<br>mode, and camera will take photos at<br>given time interval.<br>Please note that if the PIR Trigger is set<br>to Off, then the Time Lapse can't be set<br>to Off. |
|                 | Choose sensitivity of the PIR sensor.<br>This parameter defines the sensitivity of<br>the PIR. There are four sensitivity<br>parameters: High, Normal, Low and Off.<br>The default value is "Normal". The<br>higher degree indicates that the Camera<br>is more easily to be triggered by motion,                                                                                                    |

|          | taking more pictures or recording more     |
|----------|--------------------------------------------|
| PIR      | videos. It is recommended to use high      |
| Trigger  | sensitivity degree in room or              |
|          | environment with little interference, and  |
|          | to use lower sensitivity for outdoor or    |
|          | environment with lots of interference      |
|          | like hot wind, smoke, near window etc.     |
|          | Furthermore, the sensitivity of the PIR    |
|          | is strongly related to the temperature.    |
|          | Higher temperature leads to lower          |
|          | sensitivity. Therefore it is suggested to  |
|          | set a higher sensitivity for high          |
|          | temperature environment.                   |
|          | This parameter indicates how long the      |
|          | PIR (Passive Infrared motion sensor)       |
|          | will be disabled after each triggering in  |
|          | ON mode. During this time the PIR of       |
|          | the device will not react to the motion of |
| PIR      | human (or animals). The minimum            |
| Interval | interval is o second, it means the PIR     |
|          | works all the time. The maximum            |
|          | interval is 1 hour. It means the PIR will  |
|          | be disabled for 1 hour after each          |
|          | triggering. Press LEFT or RIGHT to         |
|          | decrease or increase the value.            |
|          | It means camera position. You can set      |
| Camera   | A-Z position for your camera, so that      |
| Posit    | you can distinguish which photo is taken   |
|          | by which camera.                           |
|          | This parameter means new picture or        |
|          | video will cover the initial ones when SD  |

| Recycle | card is full so that you need not take the |  |  |
|---------|--------------------------------------------|--|--|
| Storage | camera back and delete the images and      |  |  |
|         | videos.                                    |  |  |
|         | It means this camera can play audio file   |  |  |
|         | at a preset time clock for preset times.   |  |  |
| Como    | The audio file must be saved in the        |  |  |
| Call    | directory of \DCIM\100BMCIM\ with a        |  |  |
| Call    | name of AUDIxxxx(from 0000 to              |  |  |
|         | 9999).WAV after format the SD card         |  |  |
|         | and setting the game call as on mode.      |  |  |
| Format  | All images and videos in the SD card will  |  |  |
| ronnat  | be deleted, so make sure that you have     |  |  |
| 50      | made a backup of important data.           |  |  |
|         | This parameter shows the information       |  |  |
| Version | about software version and camera          |  |  |
|         | model.                                     |  |  |
| Default | Restore all customer settings to default   |  |  |
| Set     | values.                                    |  |  |

### 3.2 Default Setting

| Setting<br>Items | Default | Options   | Submenu      |
|------------------|---------|-----------|--------------|
| Camera           | Dhoto   | Video     |              |
| Mode             | PHOLO   | Pic+Video |              |
| Set Clock        | Enter   |           | Adjust Clock |
| Dhata Cina       | 10MD    | 5MP       |              |
| Plioto Size      | 121/11  | 8MP       |              |
| Photo            | 1 Dhoto | 2 Photos  |              |
| Burst            | 1 11010 | 3 Photos  |              |

| Object         | Far      | Near      |          |
|----------------|----------|-----------|----------|
| Distance       |          |           |          |
| Video Size     | 1280x720 | 640x480   |          |
| Video          | 10 sec   | 5-60 sec  |          |
| Length         | 10 500   | 5 00 500  |          |
| Time           | Off      | 5–55Min   |          |
| Lapse          | OII      | 1–8Hour   |          |
| PIR            | Normal   | High,     |          |
| Trigger        | normai   | Low ,Off  |          |
| PIR            | r Soc    | 0–55 Sec, |          |
| Interval       | 5 500    | 1–60 Min  |          |
| Camera         | Off      | A-Z       |          |
| Posit          | OII      | Position  |          |
| Recycle        | On       | Off       |          |
| Storage        | UII      |           |          |
| Game Call      | On       | Off       |          |
| Format         | Fntor    |           | Ves No   |
| SD             | LIILEI   |           | 105, 110 |
| Vancian Ent    | Entor    |           | Version  |
| v CI SIOII     | Enter    |           | Machine  |
| Default<br>Set | Save     |           |          |

### 3.3 Power Off

Switch the camera to OFF position to power off the camera. Please note that even in OFF mode, the camera still consumes certain power at  $\mu$ A level. Therefore, please remove the battery if the camera will not be used for a long time.

## <u>4 Mounting the Camera</u>

(Only for SG562-BW) When using the camera in outdoor environment, such as monitoring the living habits of birds, you need to mount the device on a certain place properly.

It is recommended to mount the camera with the bracket, the camera supports two focus: near(0.4m to 0.8m) and far (0.8m to 1.5m). Adjust the viewing angel properly (view angle of this camera is  $52^{\circ}$ ) when mounting the camera.

## 5 PIR Detection Zone

This camera has a new design of PIR and the new PIR is patented. The new patented PIR's detection range can reach up to 85ft in good environments. Following picture shows the compared detection zone between normal PIR and the new patented PIR.

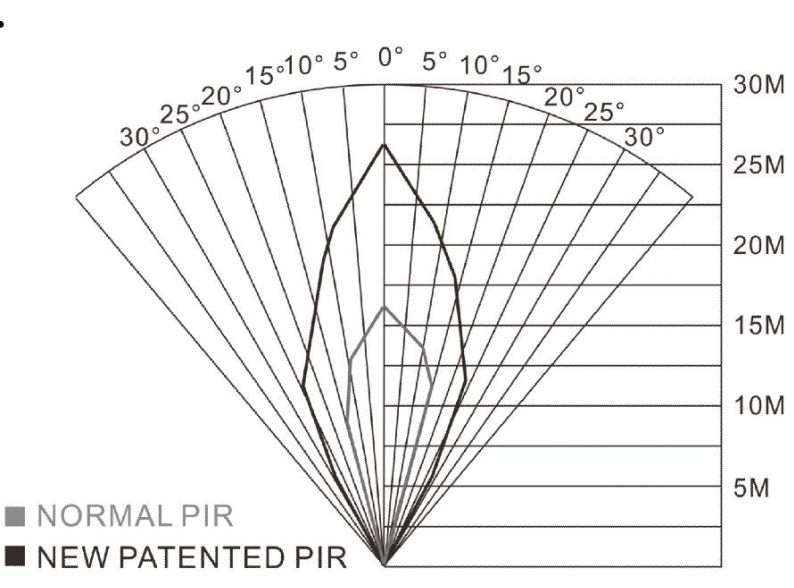

The PIR detection angle ( $\alpha$ ) is just smaller than the field of view (FOV) angle ( $\beta$ ). The advantage of this design is to reduce empty picture rate and capture most, if not all, motions.

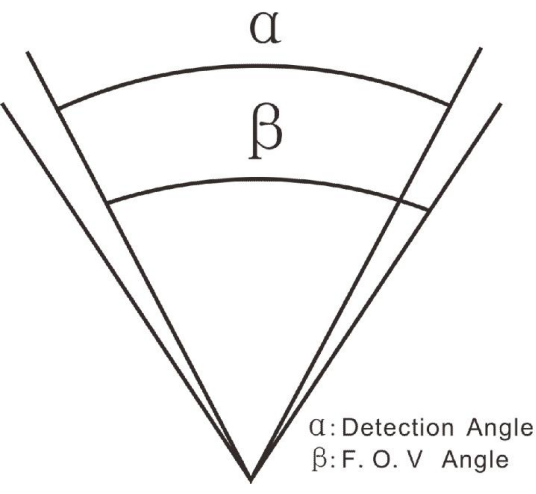

# **<u>6 Technical Specifications</u>**

| Imaga Sangar              | 5MP Color CMOS,                           |  |
|---------------------------|-------------------------------------------|--|
| Illiage Selisol           | 8MP and 12MP Interpolation                |  |
| Long                      | F/NO=3.1                                  |  |
| Lelis                     | FOV(Field of View)=52°                    |  |
| PIR detection range       | 85ft                                      |  |
| <b>Display Screen</b>     | 1.44" LCD                                 |  |
| Memory Card               | From 8 MB to 32 GB                        |  |
|                           | 12MP=4032×3024                            |  |
| <b>Picture Resolution</b> | 8MP = 3264 ×2448                          |  |
|                           | 5MP = 2560×1920                           |  |
| Video Possiution          | 1280x720(20fps)                           |  |
| VILLEO RESOLUTION         | 640×480(20fps)                            |  |
| PIR Sensitivity           | Adjustable (High/Normal/Low)              |  |
| Trigger Time              | 1.28                                      |  |
| Weight                    | 0.25 kg(without battery)                  |  |
| <b>Operation/Storage</b>  | $10 + 60^{\circ}$ C / $10 + 70^{\circ}$ C |  |
| Tem.                      | -20 - +00 C / -30 - +/0 C                 |  |
| Photo Burst               | 1-3                                       |  |
| Video Length              | 5–60s                                     |  |
| Dowor Supply              | 8×AA or 4×AA                              |  |
| I Ower Suppry             | External power DC 6V,2A                   |  |
| Low Battery Alert         | LED Indicator                             |  |
| Sound Recording           | Not available                             |  |
| Mounting                  | Rope/Belt/Python lock                     |  |
| Dimensions                | 140 x80 x50 mm                            |  |
| <b>Operation Humidity</b> | 5% - 90%                                  |  |
| Security                  | FCC CE DAUS                               |  |
| Authentication            | FUU, UE, KOHS                             |  |

## <u>7 Parts List</u>

| Part Name        | Quantity |
|------------------|----------|
| Camera           | One      |
| USB Cable        | One      |
| Belt             | One      |
| User Manual      | One      |
| Mounting bracket | One      |
| Warranty Card    | One      |

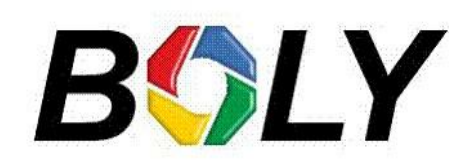

Version 1.0